## ขั้นตอนการใช้บริการ E-SERVICE

## เปิดเว็บไซต์ เทศบาลตำบลกุดหว้า <u>www.kutwa.go.th</u> เลือกบริเวณ

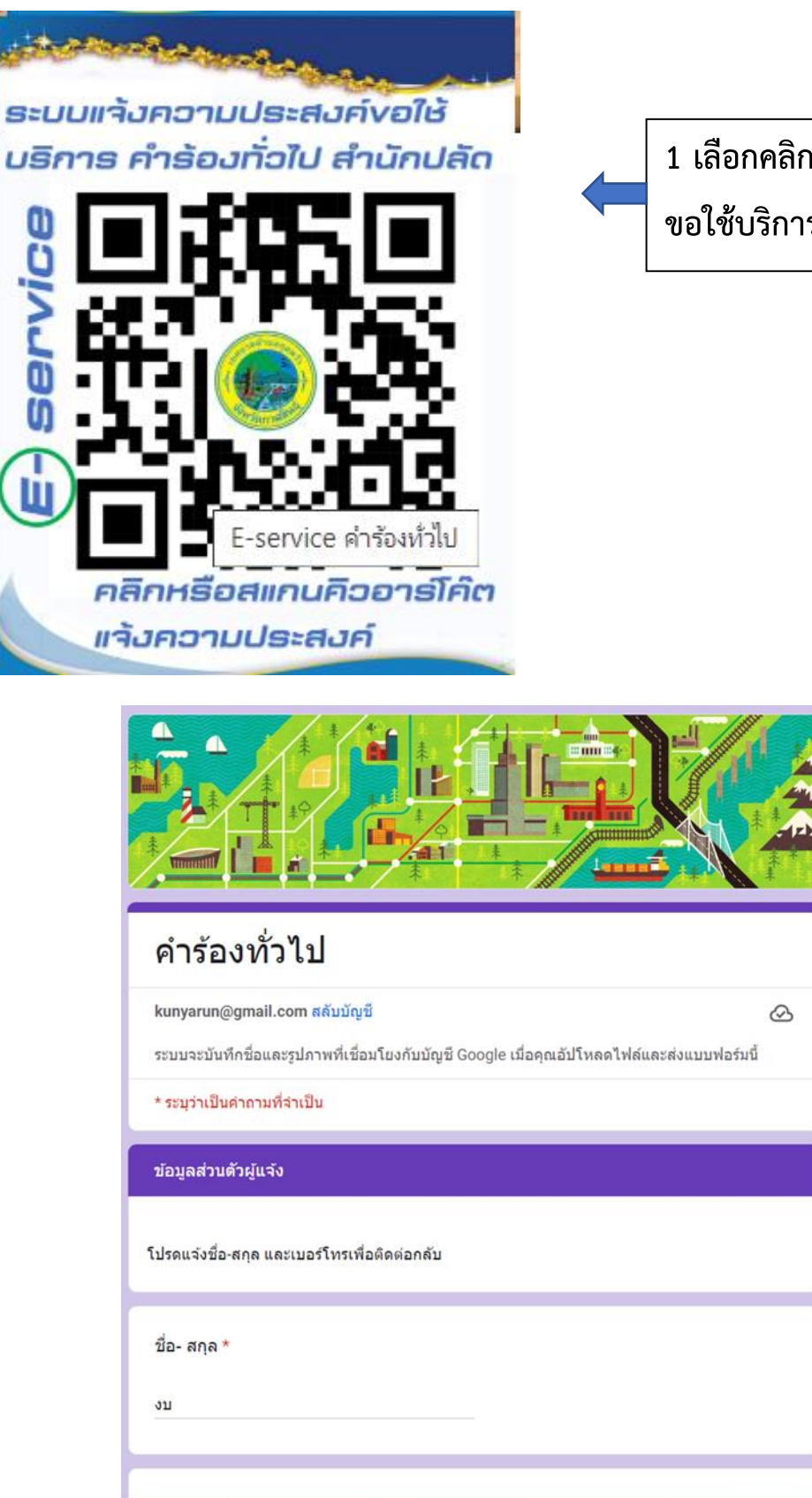

1 เลือกคลิก ระบบแจ้งความประสงค์ ขอใช้บริการ คำร้องทั่วไป สำนักปลัด

| เบอร์โทรศัพท์มือถือ * | 2 กรอกข้อมูลผู้ขอใช้บริการให้ครบทุก                                                                                                   |
|-----------------------|----------------------------------------------------------------------------------------------------|
| คำดอบของคุณ           | คำถาม คลิก                                                                                                    |
|                       |                                                                                                    |
| หมู่บ้าน *            | ปัญหาที่เกิด *                                                                                                    |
| ∩ หมู่ที่ 1           | 🦳 ช่อมแช่มปอพัก/ฝารางระบายน้ำข่ารุด/สูญหาย                                                                                            |
| ○ 'unid' 2            | 🔲 ช่อมไฟฟ้า/โคมไฟสาธารณะชำรุด                                                                                                    |
|                       | ช่อมแชมผิวถนน/ลูกรัง/คอนกรีต/ลาดยาง                                                                                                   |
| 🔿 หมู่ที่ 3           | ดิดดังโคมไฟสาธารณะ                                                                                                    |
| ○ หมู่ที่ 4           | บรการนาอุบเภค - บรเภค                                                                                                    |
| 🔿 หมู่ที่ 5           | ข่อมแชมหอกระจายข่าว / เสียงตามสาย                                                                                                    |
|                       | <br>ดรวจสอบประมาณการสิ่งปลูกสร้างที่ข่ารุดเสียหายจากเหตุสุดวิสัย ภัยสาธารณะหรือเหตุภัย                                                |
| กลับ ถัดไป ส่         | ธรรมชาติ<br>ธรรมชาติ<br>ส่วนรับป/เคราะสวนดี้แกลับเวลาระ                                                                               |
|                       | า รองเรือบ / คด / ถ้าง รางละบานน้ำ                                                                                                    |
|                       | 🦳 การปฏิบัติงานของเจ้าหน้าที่                                                                                                    |
|                       | 🗌 ตรวจสอบการบุกรุกที่สาธารณะ                                                                                                    |
|                       | 🔲 การสงเคราะห์ทั่วไป                                                                                                    |
|                       | ดรวจสอบรับรองสิ่งก่อสร้าง                                                                                                    |
|                       | ລັບງ:                                                                                                    |
|                       |                                                                                                    |
|                       |                                                                                                    |
|                       | <b>บริเวณที่เกิดบัญหา *</b><br>คำตอบของคุณ                                                                                            |
|                       | แนบภาพถ่ายบริเวณที่เกิดปัญหา<br>๋                                                                                                    |
|                       | ) <sub>ดัวเลือก 1</sub> 3 คลิกที่ปุ่ม ส่ง                                                                                             |
|                       | กลับ ส่ง ล้างแบบฟอร์ม                                                                                                    |
|                       | ห้ามส่งรหัสผ่านใน Google ฟอร์ม                                                                                                    |
|                       | เนื้อหานี้มิได้ดูกสร้างขึ้นหรือรับรองโดย Google <u>รายงานการละเมิด</u> - <u>ข้อกำหนดในการให้บริการ</u> - <u>นโยบายความเป็นส่วนตัว</u> |
|                       | Google ฟอร์ม                                                                                                    |

## เสร็จสิ้นกระบวนการ

ข้อมูลของท่านจะถูกส่งต่อไปยังผู้ดูแลระบบเพื่อดำเนินการ ติดต่อสอบถาม โทร. 043 602 124 (สำนักปลัด) โทร. 043 620 234 (กองช่าง)